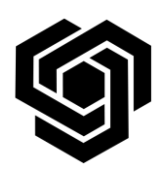

Faculty of German Engineering Education and Industrial Management

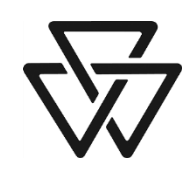

**FDIBA IT Team** 

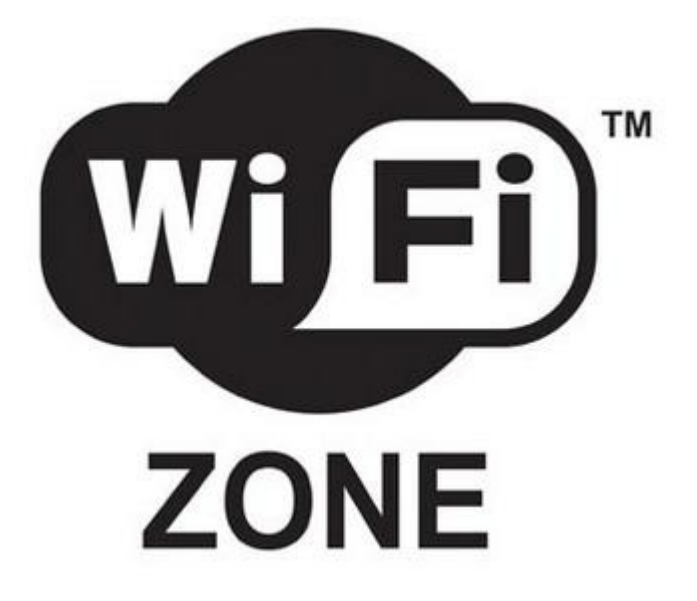

# **Instructions for connecting to the FDIBA Wireless Network**

(Windows XP)

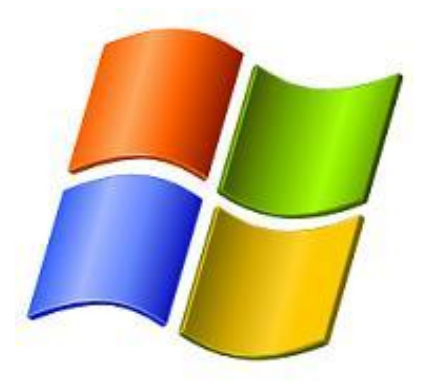

In order to connect, you need your username and password, as well as the FDIBA Root Certificate which you need to install on your laptop or smartphone.

## 1) Root Certificate Installation

To obtain the certificate, please perform the following steps:

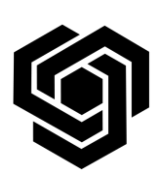

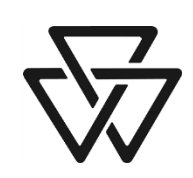

### FDIBA IT Team

 Log on to a desktop computer in one of the PC rooms using your username and password and use Windows Explorer to navigate to the location <u>X:\Wireless Network</u>.

Note: You can also download the certificate outside the FDIBA network using the URL: <u>http://fdiba.tu-sofia.bg/downloads/FRC.cer</u>

- **2.** Copy the file **FRC.cer** to a USB Flash disk or a diskette.
- **3.** Transfer the certificate file to your laptop.
- **4.** Double-click on the certificate file. You should see the following window:

| 📆 Certifica                                            | ate Information                                                            |                            |
|--------------------------------------------------------|----------------------------------------------------------------------------|----------------------------|
| íhis CA Root co<br>nstall this cert<br>Authorities sto | ertificate is not trusted. To en<br>ificate in the Trusted Root Ce<br>rre. | able trust,<br>rtification |
|                                                        |                                                                            |                            |
| Issued to:                                             | FDIBA Certificate Authority                                                |                            |
| Issued by:                                             | : FDIBA Certificate Authority                                              |                            |
|                                                        | 24.7.2007 г. <b>to</b> 24.7.2032 г.                                        |                            |
| ¥alid from                                             |                                                                            |                            |

Click on Install Certificate...

**5.** In the Certificate Import Wizard click **Next >**.

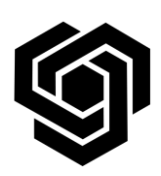

### Faculty of German Engineering Education and Industrial Management

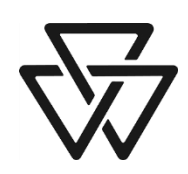

**FDIBA IT Team** 

| Certificate Import Wizard | $\overline{\mathbf{X}}$                                                                                                    |
|---------------------------|----------------------------------------------------------------------------------------------------|
|                           | Welcome to the Certificate Import<br>Wizard<br>This wizard helps you copy certificates, certificate trust<br>lists, and certificate revocation lists from your disk to a<br>certificate store.<br>A certificate, which is issued by a certification authority, is<br>a confirmation of your identity and contains information<br>used to protect data or to establish secure network<br>connections. A certificate store is the system area where<br>certificates are kept.<br>To continue, click Next. |
|                           | < Back Next > Cancel                                                                                                    |

6. Select Automatically select the certificate store based on the type of certificate. Click Next >.

| Certificate Import Wizard                                                              |      |
|----------------------------------------------------------------------------------------|------|
| Certificate Store<br>Certificate stores are system areas where certificates are kept.  |      |
| Windows can automatically select a certificate store, or you can specify a location fo | ır   |
| • Automatically select the certificate store based on the type of certificate          |      |
| Place all certificates in the following store                                          |      |
| Certificate store: Browse                                                              |      |
| < <u>Back</u> Mext > Ca                                                                | ncel |

**7.** Click **Finish** to complete the Certificate Import Wizard.

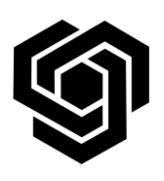

#### Faculty of German Engineering Education and Industrial Management

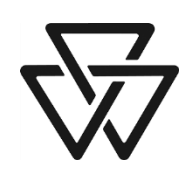

#### **FDIBA IT Team**

| Certificate Import Wizard |                                        | X                                            |
|---------------------------|----------------------------------------|----------------------------------------------|
|                           | Completing the (<br>Wizard             | Certificate Import                           |
|                           | You have successfully compl<br>wizard. | eted the Certificate Import                  |
|                           | You have specified the follow          | wing settings:                               |
|                           | Certificate Store Selected<br>Content  | Automatically determined by t<br>Certificate |
|                           | <                                      |                                              |
|                           | < <u>B</u> ack                         | Finish Cancel                                |

**8.** Verify the certificate by comparing the Thumbprint (sha1) value in the **Security Window** with the value shown here. If they match, click **Yes**.

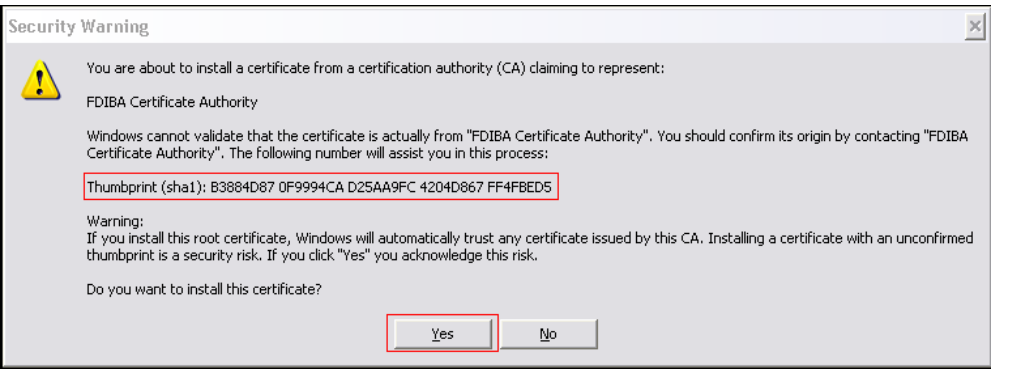

This window completes the certificate import procedure. Refer to next page for Wireless Network Configuration.

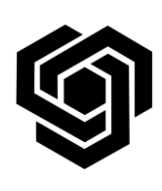

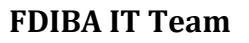

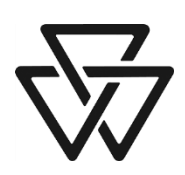

- 2) Configuration of the Wireless Network Properties
- **1.** Open **Network Connections,** select your wireless network adapter and choose **View Available Wireless Networks.** The following window

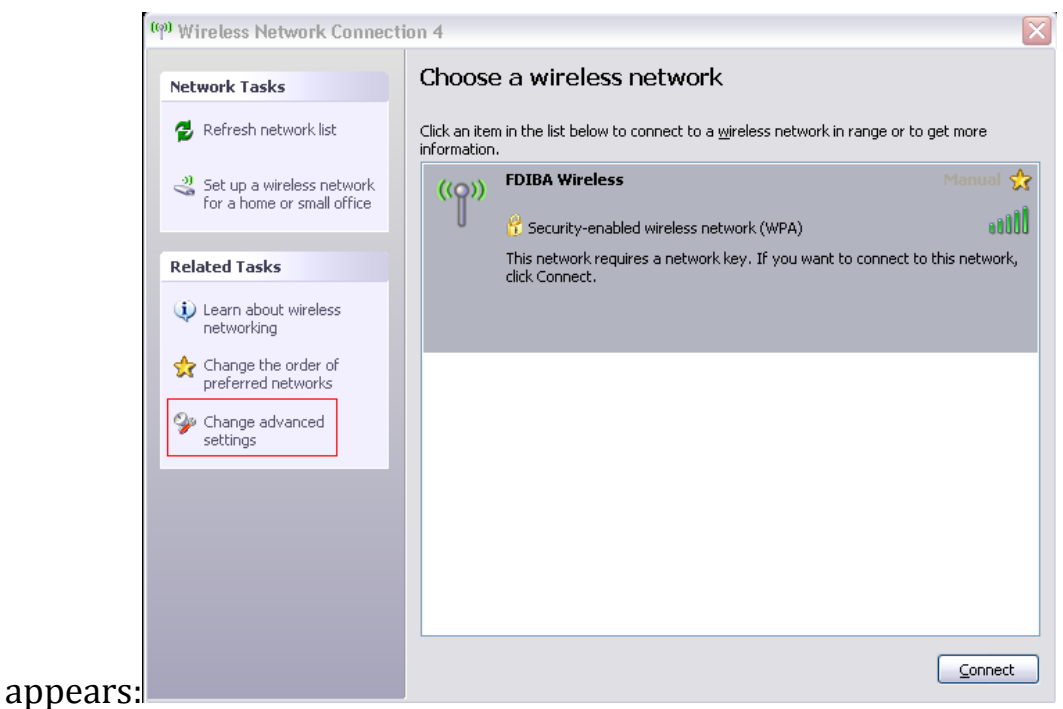

Note: If you do not see any wireless networks, check that you have correctly installed your wireless network adapter drivers, the wireless adapter is enabled and that the service **Wireless Zero Configuration** is running. Click **Refresh network list** to refresh the networks list.

In the **Related Tasks** category, choose **Change advanced settings**.

2. In the **Wireless Network Connection Properties** window, verify that **Use Windows to configure my wireless network settings** is checked. Then choose **Add...** (See next page for screenshot)

|                                | Technical University of Sofia                                                                                | _ |
|--------------------------------|----------------------------------------------------------------------------------------------------|---|
|                                | Faculty of German Engineering Education and<br>Industrial Management                                         |   |
| V                              | FDIBA IT Team                                                                                                | V |
| 🕹 Wireless                     | s Network Connection 4 Properties                                                                            |   |
| General                        | Vireless Networks Advanced                                                                                   |   |
| 🔽 Use <u>W</u>                 | indows to configure my wireless network settings                                                             |   |
| Available                      | e <u>n</u> etworks:                                                                                          |   |
| To conn<br>about w             | rect to, disconnect from, or find out more information<br>ireless networks in range, click the button below. |   |
|                                | View Wireless Networks                                                                                       |   |
| Preferred<br>Automat<br>below: | d networks:<br>tically connect to available networks in the order listed                                     |   |
|                                | Move <u>up</u>                                                                                               |   |
|                                | Move <u>d</u> own                                                                                            |   |
|                                |                                                                                                    |   |
|                                | d <u>Remove</u> Properties                                                                                   |   |
| Learn ab                       | out setting up wireless network Advanced                                                                     |   |

3. Choose the Association tab. In the Network Name (SSID) field type FDIBA Wireless.

Cancel

OK

Note: The SSID field is case-sensitive, so enter it exactly as shown.

| Network name (SSID):          | FDIBA Wireless     |   |
|-------------------------------|--------------------|---|
| -Wireless network key         |                    |   |
| This network requires a key   | for the following: |   |
| Network Authentication:       | WPA                | ~ |
| Data encryption:              | TKIP               | ~ |
| Network <u>k</u> ey:          |                    |   |
| Confirm network key:          |                    |   |
| Key inde <u>x</u> (advanced): | 1                  |   |
| The key is provided for r     | me automatically   |   |

In the **Network Authentication** field, choose **WPA** or **WPA2** (not **WPA-PSK!)** from the drop-down menu.

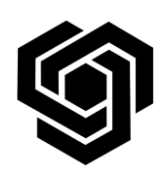

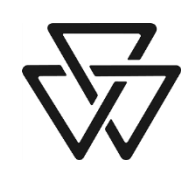

FDIBA IT Team

In the **Data encryption** field, choose **TKIP** or **AES**. Choose the **Authentication** tab.

4. For **EAP type**, choose **Protected EAP (PEAP)** from the drop-down menu, ensure that **Authenticate as computer when computer information is available** is NOT checked and choose **Properties**.

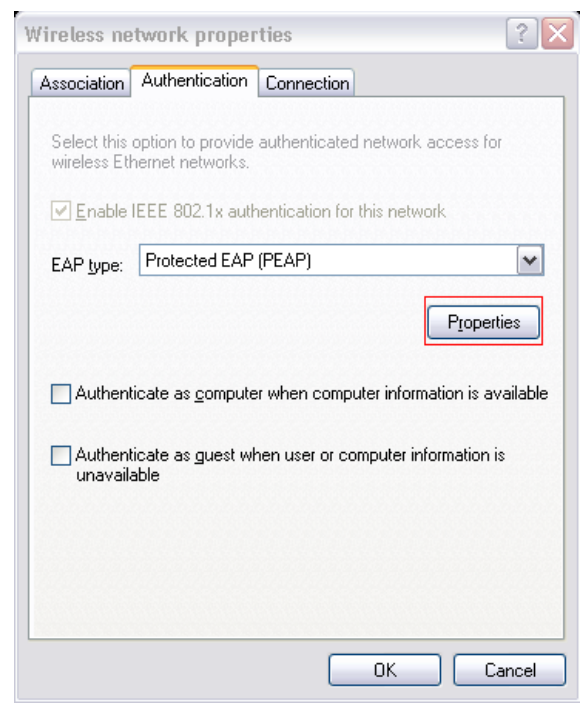

5. (See next page for screenshot) In the **Protected EAP Properties** window verify that **Validate server certificate** is checked. From the **Trusted Root Certification Authorities** list find and check **FDIBA Certification Authority.** Under **Select Authentication Method** select **Secured password (EAP-MSCHAP v2).** Check the box next to **Enable Fast Reconnect** and click the **Configure...** button.

Note: If you select the **Enable Fast Reconnect** checkbox and the authentication hangs on **Validating Identity** thereafter, deselect the **Enable Fast Reconnect** checkbox and try connecting again. **Fast Reconnect** <u>is not supported</u> on Windows CE .NET.

#### Faculty of German Engineering Education and Industrial Management

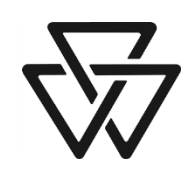

#### **FDIBA IT Team**

| Protected EAP Properties                                                          |
|-----------------------------------------------------------------------------------|
| When connecting:                                                                  |
| Trusted Root Certification Authorities:                                           |
| Equifax Secure Global eBusiness CA-1                                              |
| eSign Imperito Primary Root CA                                                    |
| EUnet International Root CA                                                       |
| FDIBA Certificate Authority                                                       |
| FESTE, Public Notary Certs                                                        |
| FESTE, Verified Certs                                                             |
| 📃 First Data Digital Certificates Inc. Certification Authority 🛛 💌                |
|                                                                                   |
| Do not prompt user to authorize new servers or trusted certification authorities. |
| Select Authentication Method:                                                     |
| Secured password (EAP-MSCHAP v2)                                                  |
| Enable Fast Reconnect                                                             |
| OK Cancel                                                                         |

6. In the EAP MSCHAPv2 Properties window, remove the checkbox near Automatically use my Windows logon name and password (and domain if any). Click OK and close all dialog windows.

| EAP MSCHAPv2 Properties                                                   | X |
|---------------------------------------------------------------------------|---|
|                                                                           |   |
| When connecting:                                                          | _ |
| Automatically use my Windows logon name and password (and domain if any). |   |
| OK Cancel                                                                 |   |

The network configuration procedure is complete. Refer to next page for instructions about connecting to the network.

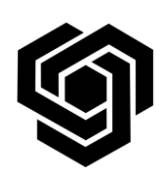

**FDIBA IT Team** 

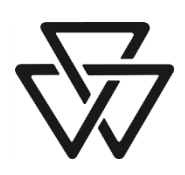

## 3) Connecting To the Network

1. Choose the FDIBA Wireless network and click Connect.

| (9) Wireless Network Connect                            | on 4 🛛 🗙                                                                                              |
|---------------------------------------------------------|----------------------------------------------------------------------------------------------------|
| Network Tasks                                           | Choose a wireless network                                                                             |
| 💋 Refresh network list                                  | Click an item in the list below to connect to a wireless network in range or to get more information. |
| Set up a wireless network<br>for a home or small office | (()) FDIBA Wireless Manual 🛠                                                                          |
| Related Tasks                                           | This network requires a network key. If you want to connect to this network,<br>click Connect.        |
| Learn about wireless<br>networking                      |                                                                                                    |
| Change the order of preferred networks                  |                                                                                                    |
| Change advanced settings                                |                                                                                                    |
|                                                         |                                                                                                    |
|                                                         |                                                                                                    |
|                                                         |                                                                                                    |
|                                                         |                                                                                                    |

2. Wait until a yellow balloon popup message appears in the system tray prompting to select authentication credentials. Click the balloon popup message (do not click the X in the upper right corner!).

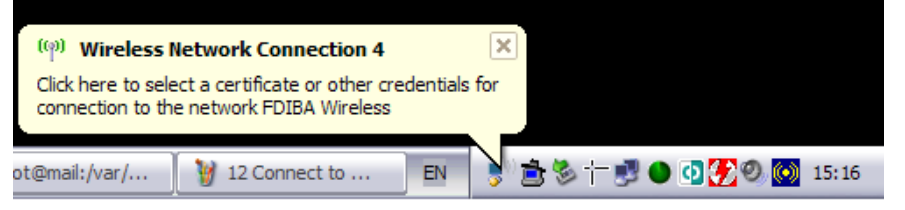

3. The following window appears:

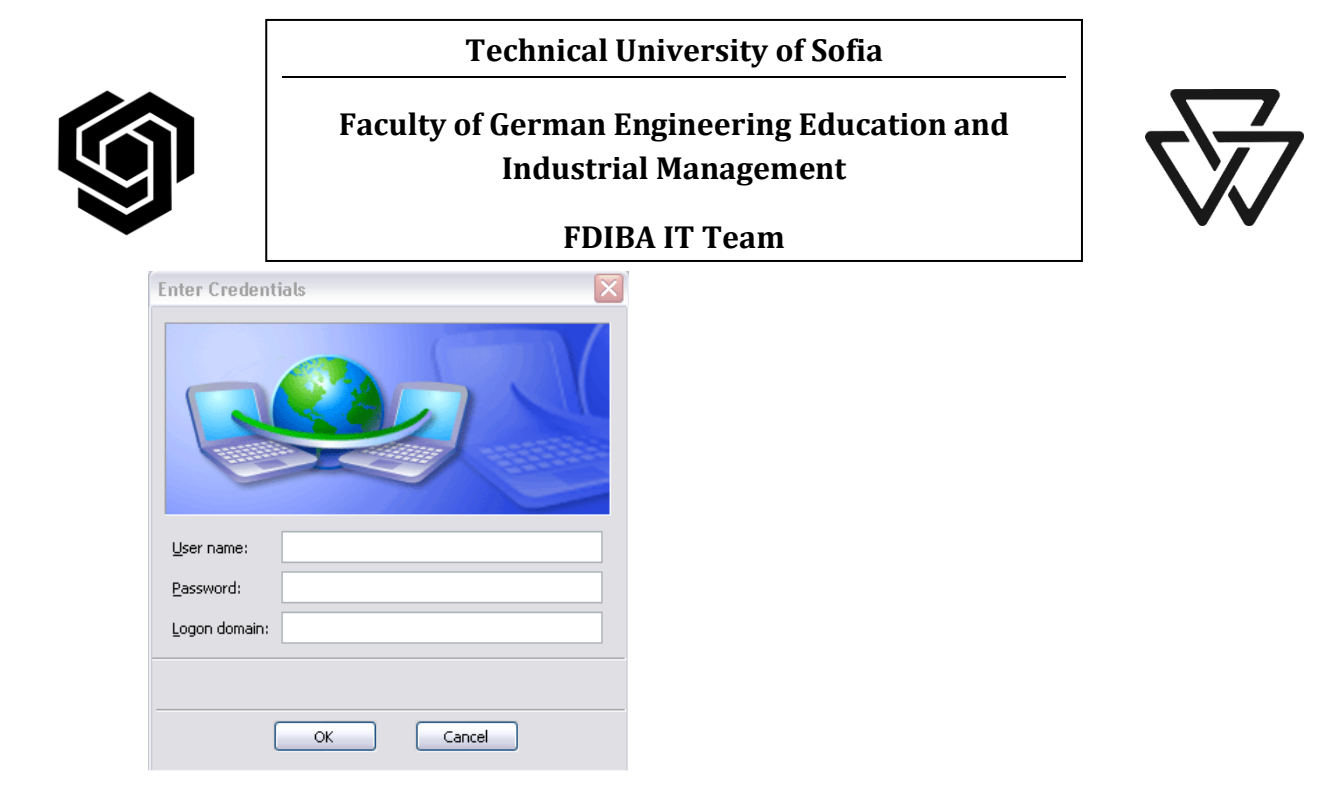

Enter your username and password for the network.

### In the Logon domain field, enter FDIBA.

Click **OK** and wait a few seconds. If the authentication was successful, the status of the network adapter should have changed to **Connected**.

If you have any questions or problems connecting to the network, please contact the FDIBA IT Team (10207 – A) or e-mail <u>itteam@fdiba.tu-sofia.bg</u>.